# **Reciprocal Lending from Libby**

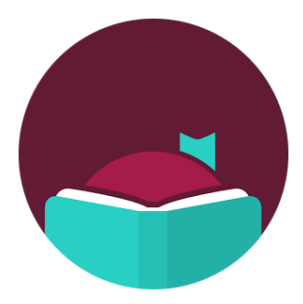

How To Search and Borrow Electronic Material from any Massachusetts Library Network with your CW MARS Library Card!

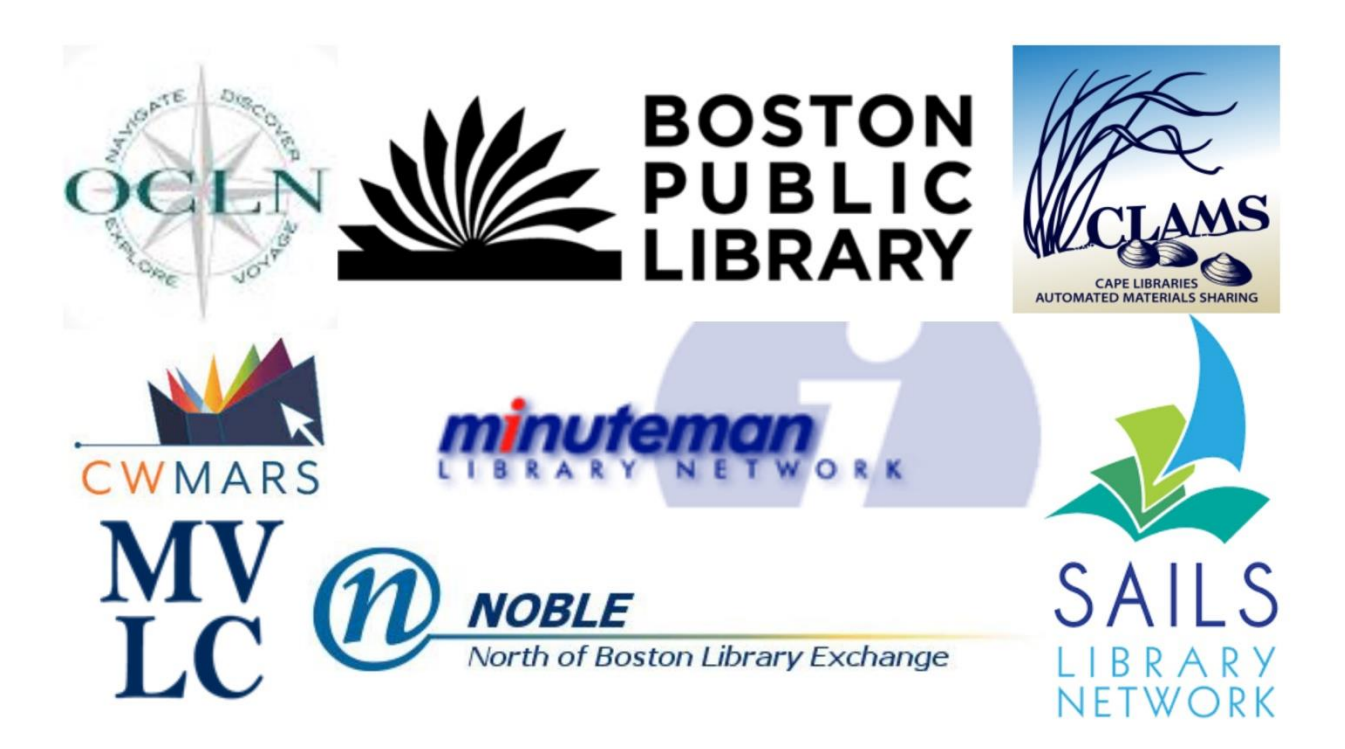

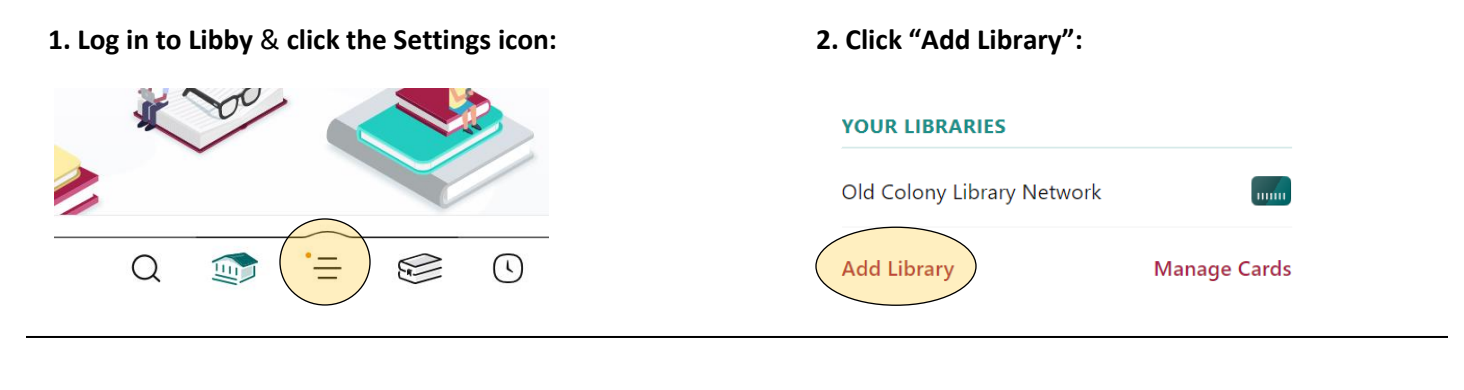

4. Click "Sign In With My Card":

6. Select "CW MARS Patrons":

reciprocal lending!

8. Your card is now linked and you are set up for

#### 3. Search for a library, then click on its name:

| You can search for your library by name or<br>branch location. | Add a library card for Boston Public                     |
|----------------------------------------------------------------|----------------------------------------------------------|
| boston 🗴 🔍                                                     | <b>Library</b> so you can borrow titles and place holds. |
| MATCHING LIBRARIES                                             | Sign In With My Card                                     |
| Boston Public Library                                          | l Would Like A Card                                      |

#### 5. Click "14 More" under Partner Libraries:

|                                                                                    | Middlesex Community College Patrons        |
|------------------------------------------------------------------------------------|--------------------------------------------|
| PARTNER LIBRARIES                                                                  | Northern Essex Community College           |
| With a few limitations, your cards at some partner libraries can be used here too. | SAILS Library Patrons                      |
|                                                                                    | University of Massachusetts-Lowell Patrons |
| CLAMS Library Patrons                                                              | Worcester State University Patrons         |
| College of Our Lady of the Elms Patrons                                            | Worthington Library Patrons                |
|                                                                                    | CW MARS Patrons                            |
| Massachusetts College of Art and Design<br>Patrons                                 | Merrimack Valley Patrons                   |
|                                                                                    | Minuteman Library Patrons                  |
| 14 MORE                                                                            |                                            |
|                                                                                    |                                            |

## 7. Enter your CW MARS Card Number and PIN. Click "Sign In":

| Enter your library account details. (If you need help, <u>get in touch</u> .) | K Back                                             |
|-------------------------------------------------------------------------------|----------------------------------------------------|
|                                                                               | Okay, you're signed in! Here is your library card. |
|                                                                               |                                                    |
| Sign In                                                                       |                                                    |

### Repeat as you see fit to link with all of the Library Networks in the State!